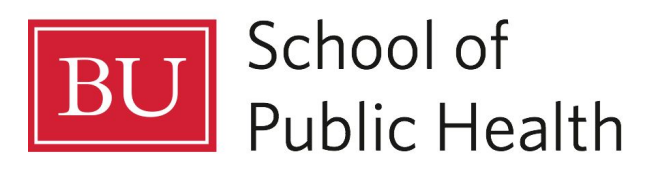

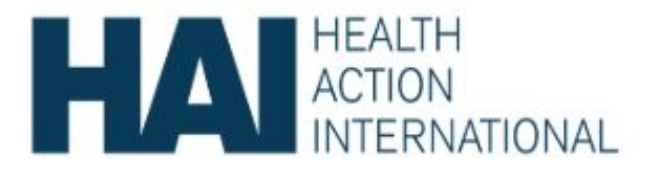

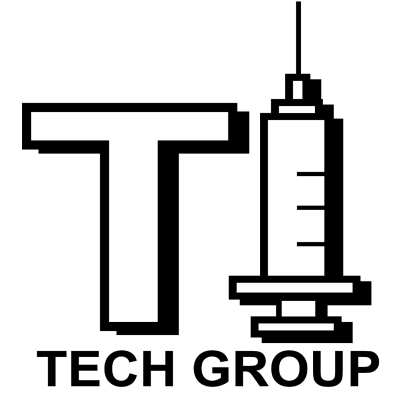

# User Guide for Data Collectors

# Content:

- 1. Brief Introduction of the Program
- 2. Part 1: Getting Started
  - a. Downloading the app
  - b. Signing in
- 3. Part 2: Using the Application
  - a. Recruitment Form
  - b. Visit Registration Form
  - c. New Respondent Information
  - d. Insulin availability and price Form
  - e. Availability of syringes form
  - f. Availability of glucometer test strips form
  - g. Exiting the Application
- 4. Part 3: Options

# **Brief Introduction to the Program**

Diabetes is one of the most prevalent and costly chronic diseases worldwide. As a result, insulin is one of the most in-demand drugs worldwide. Insulin has been a treatment drug for diabetes since 1922. However, access to insulin today remains limited, especially in low to middle income (LMIC) countries. While different organizations have launched initiatives to increase access to insulin, data on its prices and availability remains inconsistent. Health Action International (HAI) is an organization that is dedicated to improving access to insulin for those in need around the world through its Addressing the Challenge and Constraints of Insulin Source and Supply (ACCISS) study. Phase 1 of the ACCISS study focused on identifying the barriers to access to insulin and creating interventions based on the evidence. Phase II of the ACCISS study, which started in 2018, focuses on piloting the tools and interventions at a country level. HAI has partnered with Type 1 Tech Group, a team of mHealth consultants, to develop a generic CommCare application to monitor insulin prices and availability in on the country level, supporting the efforts of Phase II of the study.

# Part 1: Getting Started

To Install CommCare you will need:

- A strong mobile data network connection (preferably WiFi)
- An Android device with Android operating system 2.3 or higher
- A file manager application like the <u>Amaze File Explorer</u> (if you have multimedia)
- If you would like your users to type in a language not supported by the phone, you need to download the software for it if available. For example, for applications deployed in Hindi, you should download '**Google Indic Keyboard**' from the Google Play Store so your users are able to type in Hindi.
- For more information on setting up your Android device please visit <u>Android</u> <u>Phone Setup</u>.

# A. Downloading the application:

Step 1: Open the Google Play Store (Android App Store)

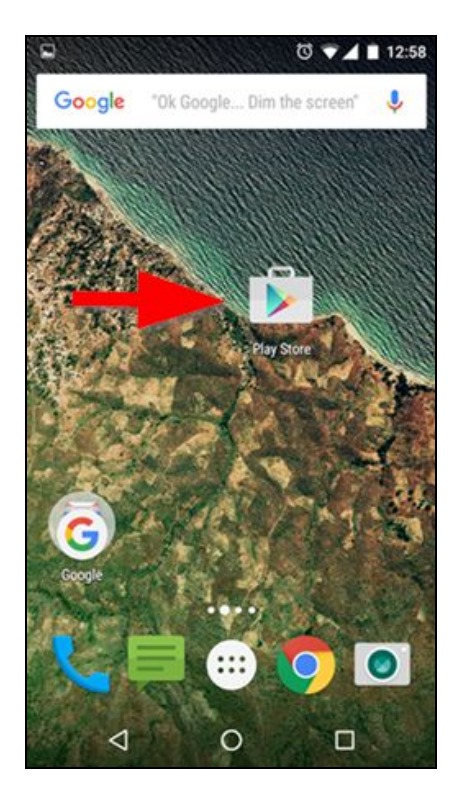

Step 2: Search for CommCare

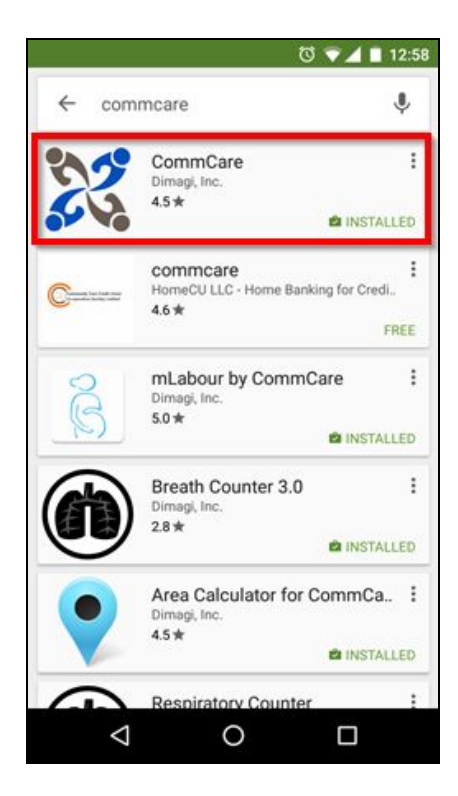

# Step 3: Select and install CommCare

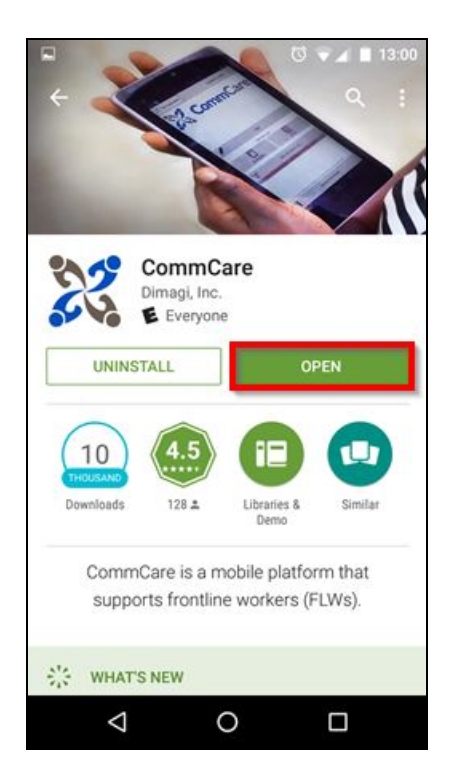

## B. Signing in

For online web installation, log in using the QR Code or app code: **2LdPZQy** (Version 934)

For offline web installation, follow the directions below:

| Version 224                                                                                                    | ×  |
|----------------------------------------------------------------------------------------------------|----|
| Download to Android                                                                                                    |    |
| Online Install         Offline Install           1. Download CommCare_v224.ccz         2. Transfer this file to your Android phone's file system           3. From CommCare ODK's install screen menu, bring up the application menu by hitting the three dots in the upper right or by hitting the menu button on your phone to select Offline Install           4. You'll be prompted to select this file from your phone's file system and install will begin |    |
| 🖵 Open in Web Apps                                                                                                    |    |
| Download to Java Phone                                                                                                    |    |
| $\square$ Send to phone via SMS                                                                                                    |    |
| E View Source Files                                                                                                    |    |
| Cio                                                                                                    | se |

For mobile installation, open CommCare on your phone and click on Scan Application Barcode or Enter Code.

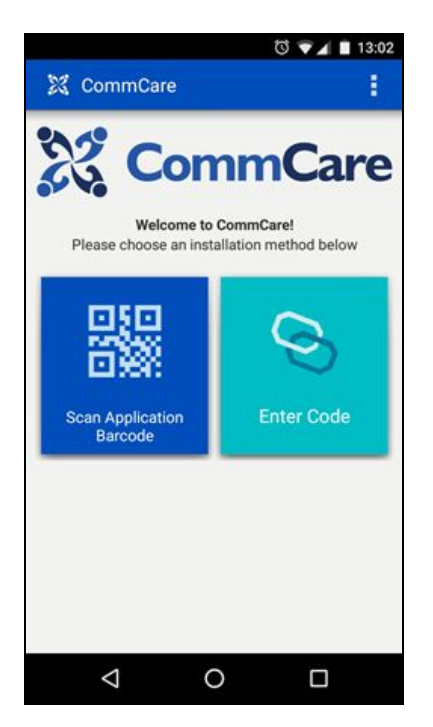

## **Application Barcode:**

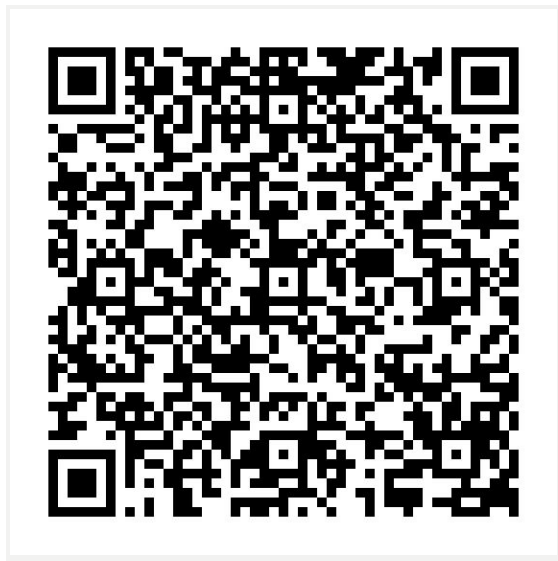

# Code: 2VWbFoo Add: Username: GH804Test Password: Type1TechGroup

# Part 2: Using the Application

Upon opening the application, you should see the following page and select start.

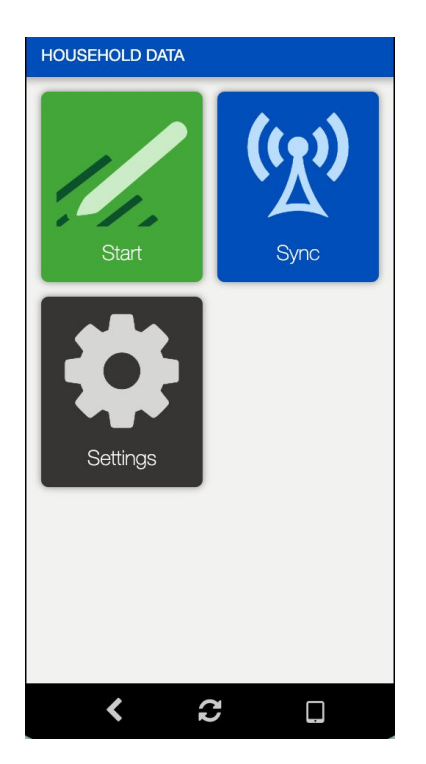

#### A. Recruitment Form:

Click on the Participant Information folder to access the recruitment form

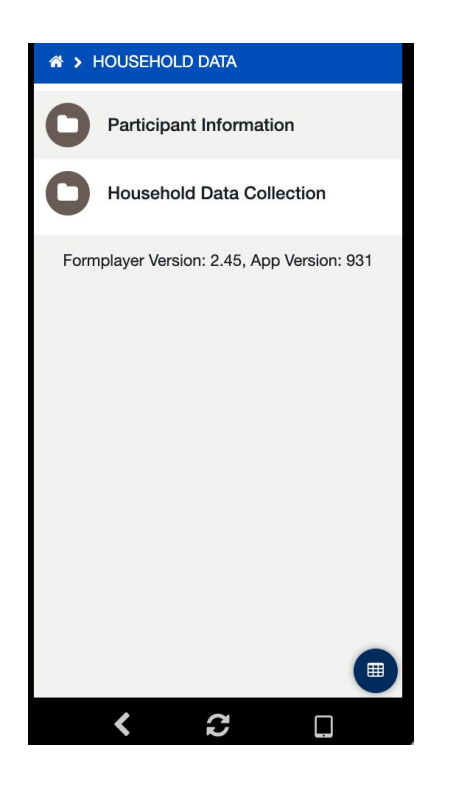

Complete the recruitment form:

- Enter both User and Participant IDs
- Read the prompt that follows to participants
- Gather required information
- Click Complete once all the information is gathered

| ☆ > RECRUITMENT FORM                                                                                             | ☆ > RECRUITMENT FOR                                                                                                    | м                                                                                   | ☆ > RECRUITMENT FORM     |    |
|----------------------------------------------------------------------------------------------------|----------------------------------------------------------------------------------------------------|-------------------------------------------------------------------------------------|--------------------------|----|
| From a hard copy already filled out                                                                              | <                                                                                                    | >                                                                                   | Age<br>(In years)        |    |
| User ID<br>Distinct numeric value given to data collector                                                        | Study Information: [Na<br>organization] is seekin<br>with diabetes and usir<br>participate in a phone<br>to regularly monitor th | ame of local<br>g people living<br>ig insulin to<br>-based system<br>e availability | Number                   |    |
| Number                                                                                                    | and price paid for the<br>monitoring is part of a<br>entitled Addressing th<br>and Constraints of Ins                            | insulin. The<br>larger study<br>e Challenge<br>ulin Sources                         | Gender                   |    |
| Participant Number<br>Consecutive number of form's filled out from the                                           | and Supply (ACCISS)<br>is led by Health Action<br>and Boston University                                                          | Study, which<br>International<br>School of                                          | Female                   |    |
| data collector (For instance, if this is the third<br>participant surveyed, the number '3' should be<br>entered) | Public Health. The AC<br>addressing inequities<br>inefficiencies in the ins<br>order to improve acce                             | CISS Study is<br>and<br>sulin market in<br>ss to insulin.                           | I prefer not to disclose |    |
| O Number                                                                                                    | The primary objective<br>availability and price r<br>system are to:                                                              | s of the insulin<br>nonitoring                                                      | Region<br>Choose         | \$ |
|                                                                                                    | 1. Provide regula                                                                                                    | r information 🖤                                                                     |                          | U  |
| < C 🗆                                                                                                    | < 2                                                                                                    |                                                                                     | < 2                      |    |

• Be mindful of unknown answers to questions and enter the identified alternate answer as shown below

How far (in kilometers) do you live from where you usually buy your insulin? If unknown, please enter -999

| 0 | Number |  |
|---|--------|--|

- Exit the Recruitment form. CommCare will return you to the participant ID page where you can access the remaining forms.
- Next, Click on the Household Data Collection folder
  - Click on the participant ID, which will open a Case Detail page with the participant's information that was collected in the recruitment form

| ☆ > HOUSEHOLD DATA                         | * > HOUSEHOLD DAT       | A COLLECTION       | Case Detail    | ×        |
|--------------------------------------------|-------------------------|--------------------|----------------|----------|
| Participant Information                    | Search                  | ٩                  | CASE           |          |
| Household Data Collection                  | PARTICIPANT ID          | NAME               | Participant ID | 1-1      |
| Formplayer Version: 2.45, App Version: 931 | 1-1                     | nour               | Name           | nour     |
|                                            | Formplayer Version: 2 / | 5 App Version: 931 | Last Modified  | 29/04/19 |
|                                            | Tomplayer version. 2    |                    | Age            | 1        |
|                                            |                         |                    | Region         | 1        |
|                                            |                         |                    | Telephone      | 123456   |
|                                            |                         |                    | Diabetes       | 2        |
|                                            |                         |                    |                |          |
|                                            |                         |                    | Contin         | ue       |
| < <i>C</i>                                 | < C                     |                    | < 2            |          |

• After clicking 'Continue,' a page with all the forms to be filled for the participant will appear:

#### • Select Visit Registration Form

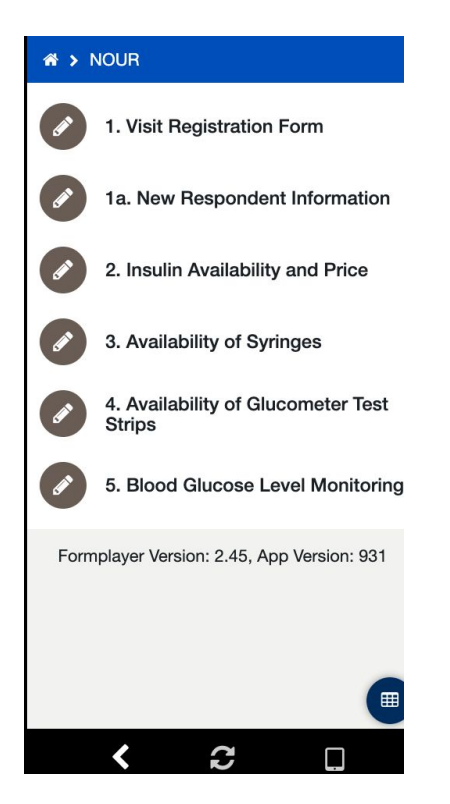

#### **B. Visit Registration Form**

This form is to be filled out by data collectors when they collect new participant and continuing participant information via telephone or in-person. The questions within the form are required and hence the form will not proceed if appropriate answers are not submitted.

- Select and complete the Visit Registration form:
  - Select the type of participant carefully because questions asked within the form differ based on your selection.
  - New Participant (Phone): Select when you are collecting information for the first time over telephone which may either be in the first cycle if data collection phase or first month.
  - Continuing Participant (phone): Select when it is a returning participant giving information on telephone.
  - Continuing Participant (in person): Select when data an in-person visit is made to verify the information collected via telephone.
  - GPS locator will capture the data collection location during validation visits.

| 谷 ▶ 1. VISIT REGISTRATION FORM | A > 1. VISIT REGISTRATION FORM     |
|--------------------------------|------------------------------------|
| Participant ID: 1-1            | 4                                  |
|                                |                                    |
| Date of Visit                  | GPS Locator - For Validation Visit |
|                                | ??.????????????????? Clear         |
|                                | Man Satellite                      |
|                                | wap Satemite                       |
| What type of visit is this?    |                                    |
| New Participant - Phone        | NORTH                              |
|                                | Atlantic                           |
| Continuing Participant - Phone | - Coccan                           |
|                                |                                    |
| Continuing Participant - In    | AMERICA                            |
| Person (validation visit)      |                                    |
|                                | Google                             |
| Region                         | Sea                                |
|                                |                                    |
| Choose                         |                                    |
| < <i>C</i>                     | < 2                                |

- Select type of data collection for the respondent; data collection i.e. Monthly or Quarterly.
  - By selecting 'Quarterly' option the form will automatically ask you to select the quarter of data collection: Quarter 1, Quarter 2, Quarter 3, or Quarter 4.

>

EUROP

AFRICA

• By selecting 'Monthly' option the form will automatically ask you to choose the cycle of data collection and month of data collection.

#### Quarterly:

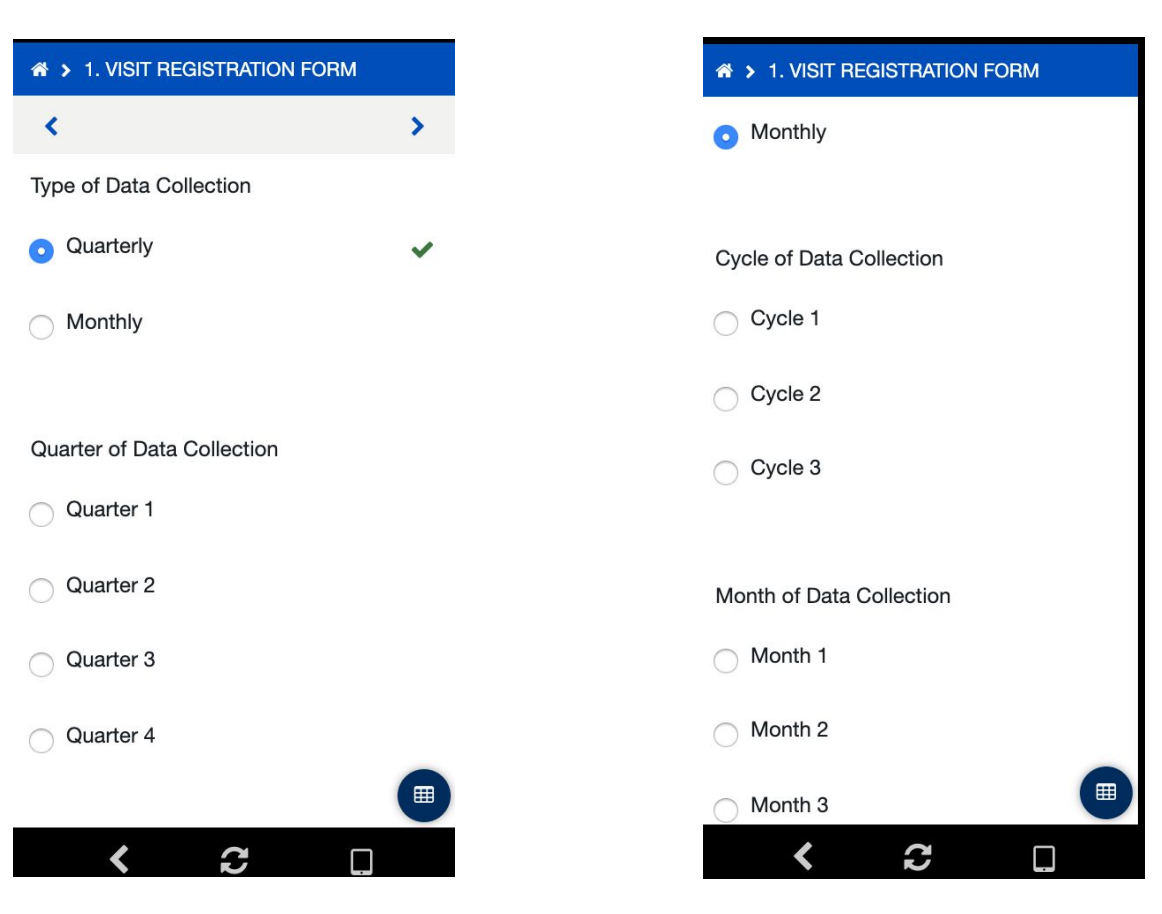

• Next, read the prompt on the screen to the participant and determine whether they are available for an interview

Monthly:

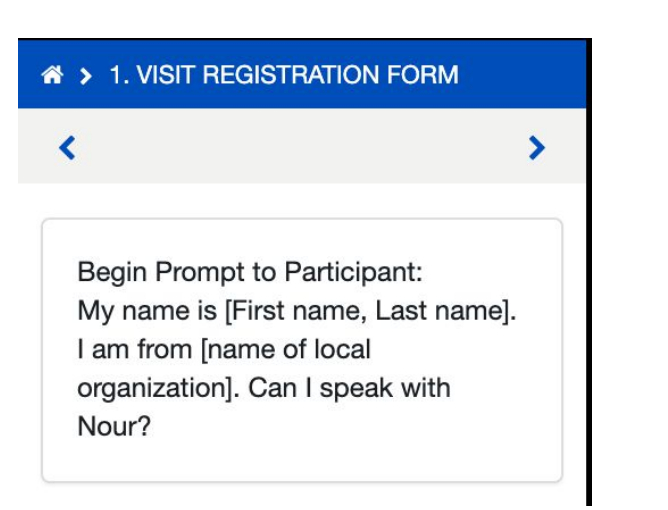

We are following up to ask you a few questions on the insulin you have at home. This survey will take about 15 minutes. The data collected will be deidentified before it is shared, so your name will not be associated with this data. Are you available to give us this information now?

Yes (proceed with interview)

No (not interested in participating)

Not now, but later

• Based on the participant's availability for an interview, proceed with completing the remaining forms or exit the visit registration form.

Yes (proceed with interview): Thank you so much for giving us this opportunity to speak with you. We would be grateful if you could respond as honestly as possible. After this data collection, someone may visit you in person to confirm the data collected on phone. Is this OK with you? No (not interested in participating): Exit

| ✤ > 1. VISIT REGISTRATION FORM |   |
|--------------------------------|---|
| <                              | > |
| Thank you for your time.       |   |

) Yes

No

Not now, but later: determine an appropriate time to get back in touch with the participant

| <ul> <li>Not now, but later</li> </ul>           |
|--------------------------------------------------|
| Is there an additional time we may speak to you? |
| Tomorrow at 12PM                                 |
| Free response                                    |

• Exit the Visit Registration form. CommCare will return you to the participant ID page where you can access the remaining forms.

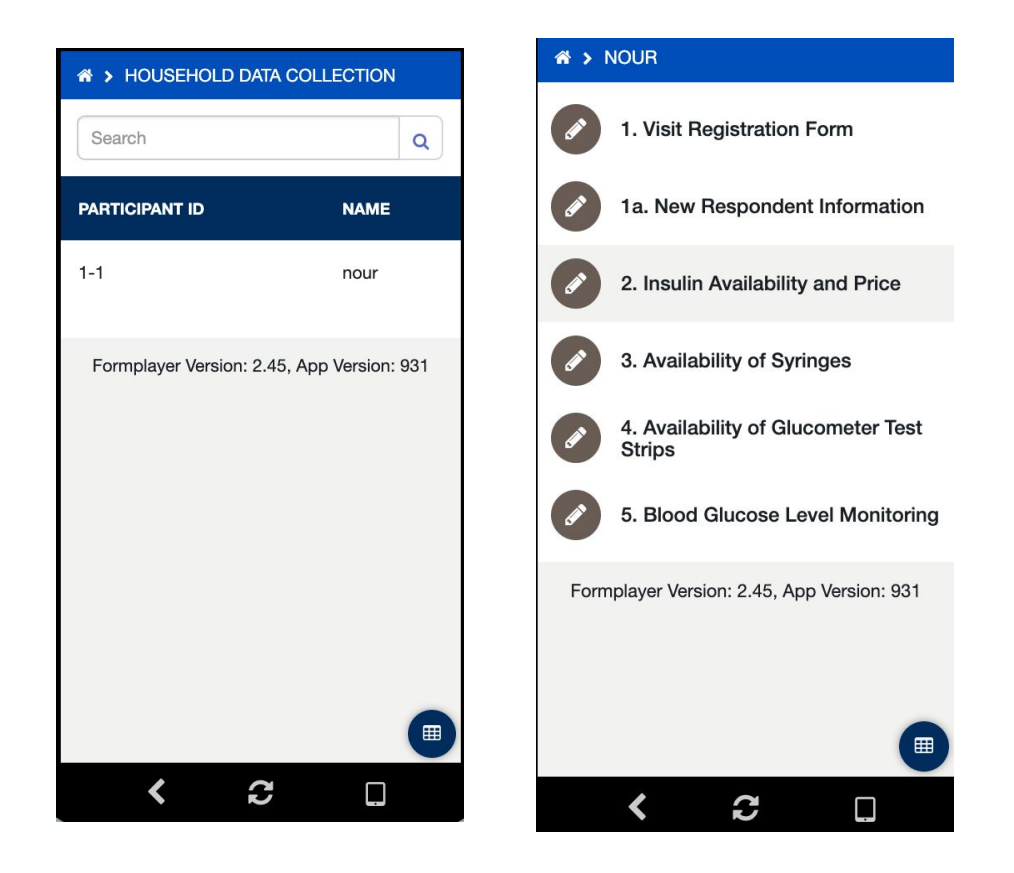

# C. New Respondent Information Form

Complete for new participants only

- Select and complete the New Respondent Information form
- Exit the New Respondent Information form. CommCare will return you to the participant ID page where you can access the remaining forms.

## D. Insulin Availability and Price Form

This form is to be filled for participants after initial registration and recruitment forms are complete. The forms are to be filled via telephone and the information is later verified during in person visits. This form records the detailed information regarding insulin used and available to the participant in question and reasons if unavailable.

- Select and complete the Insulin Availability and Price Form
- Read the prompt to the participant
- Use the drop down menu to input answers to questions about insulin names
  - The app will then provide you with information on the insulin's proprietary name, type, and manufacturer

### ★ > 2. INSULIN AVAILABILITY AND PRICE

<

Insulin Availability and Price: Now I would like to ask you more specific questions about the insulins you have been prescribed to manage your diabetes.

| * > 2. INSULIN AVAILA              | ABILITY AND PRICE              |
|------------------------------------|--------------------------------|
| <                                  | >                              |
| What is the name of th available?  | e insulin you have             |
| Type to filter answer<br>Abasaglar | s                              |
| Actraphane                         |                                |
| Actrapid                           | _                              |
| Basagine                           | ary Name: 0<br>ator brand (ob) |
| Basaglar                           |                                |
| Basalin                            |                                |
| Showing 80 of 80                   |                                |

>

• Use the drop down menu to choose places of purchase of insulin and enter correct prompts for unknown answers

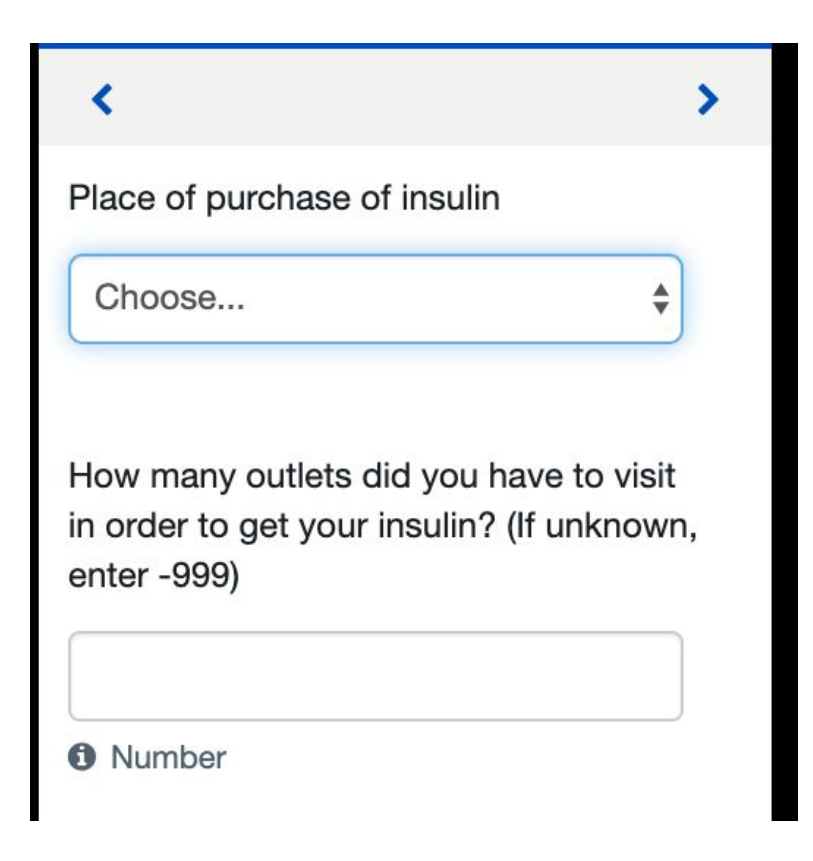

• After gathering answers to the remaining questions, input any general comments if needed

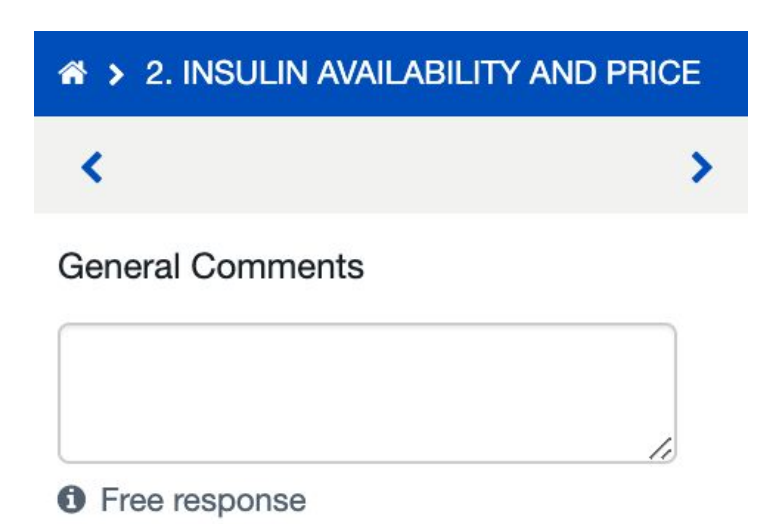

• Exit the Insulin Availability and Price form. CommCare will return you to the participant ID page where you can access the remaining forms.

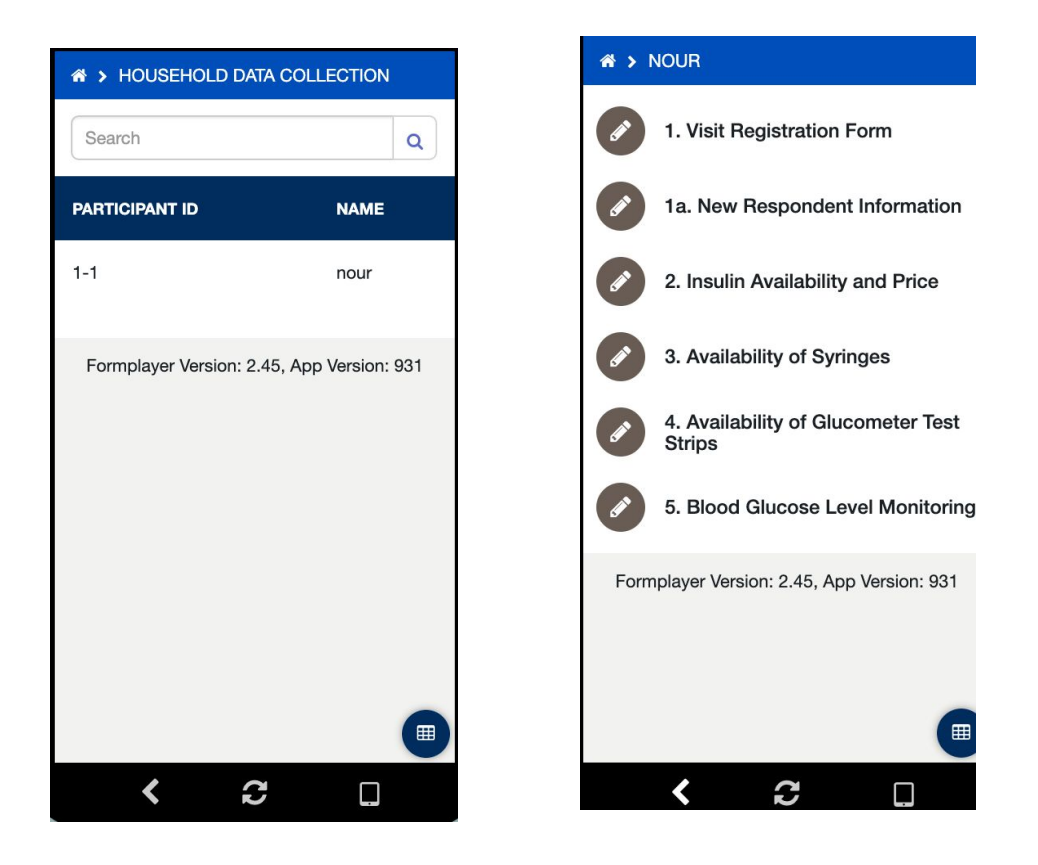

# E. Availability of Syringes Form

Data collectors are expected to fill this form during telephone interviews with patients/participants and later verified during in person visits. This form collects information regarding syringes used by the patient/participants.

- Select and complete the Availability of Syringes form.
  - If the participant uses syringes to administer insulin, proceed with filling out the form.
  - If the participant doesn't use syringes to administer insulin, input any general comments and exit the form. CommCare will return you to the participant ID page where you can access the remaining forms.

# F. Availability of Glucometer Test Strips Form

This form records the availability of glucometer and glucometer test strips for at-home testing of blood glucose level among diabetes patients. This form also collects information on why glucometer tests strips are not available to the participant.

- Select and complete the Availability of Glucometer Test Strips form.
  - If the participant does have glucometer test strips at home, proceed with filling out the form.
  - If the participant does not have glucometer test strips at home, gather information on why the test strips were not available and input any general comments.
- Exit the Availability of Glucometer Test Strips form. CommCare will return you to the participant ID page where you can access the remaining forms.

# G. Blood Glucose Level Monitoring Form

This form records information regarding patient's blood glucose monitoring practices in the past 3 months from the date of data collection.

- Select and complete the Blood Glucose Level Monitoring Form.
  - If the participant has had their glucose level monitored in the last 3 months, proceed with filling out the form.
  - If the participant has not had their glucose level monitored in the last 3 months, complete and exit the form.

## F. Exit the Application

• Once all forms are completed, exit the Commcare application.

Part 3: Options: Click on the top right corner to view options.

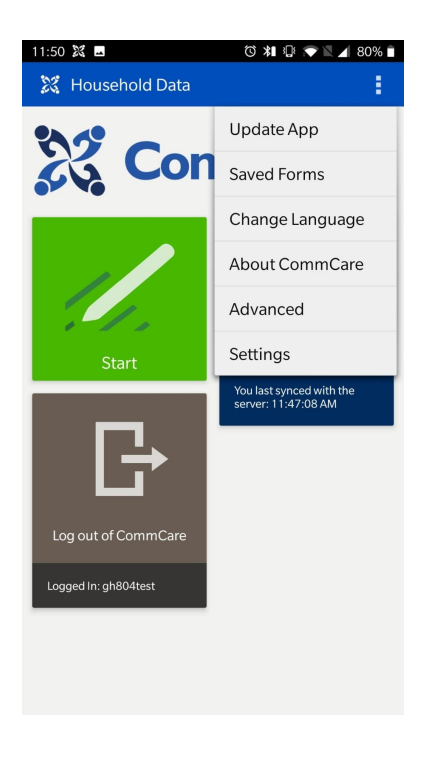

**Update App:** Click here to update to the latest version of CommCare Application for Android phones/tablets.

Saved Forms: Click to access on the forms filled and saved with the device in use.

About CommCare: Gives detailed information of Commcare application and the version in use

#### Advanced:

Wifi Direct: To transfer, send or receive data through Wifi. Note: Do not use the following tabs under 'Advanced' unless trained to do so.

- Manage SD
- Report problem
- Force Log submission
- Validate Media
- Connection test
- Recovery Mode
- Clear User data

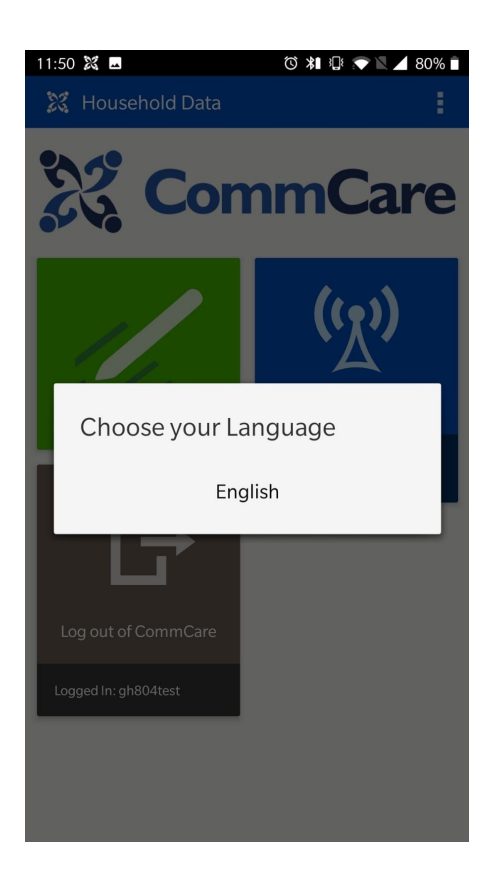

**Change Language:** Click here to change the application language

**Note:** The listed languages on the application are added from the parent setting on the website by the administrators.

Settings:

Auto Update Frequency: Sets application update cycle as- Never, daily, weekly.

**Set Print Template:** Select to print a saved file within the application.

**Grid Menus Enabled:** "Grid View" is the ability to show the module or form screen as a grid on the mobile device, rather than a list. The following page will show you how to enable this feature and what it looks like on the device.

**Fuzzy Search Matches:** Fuzzy search is an improved case list search tool. It can help find cases based on the values of properties that are close to, but do not exactly match, the search terms.

**Configure Password Display:** Select to change password display setting on Login Screen

**Opt out of Analytics:** The application uses Google Analytics to anonymously track usage data within the application. Disable if do not want your usage data to be tracked.

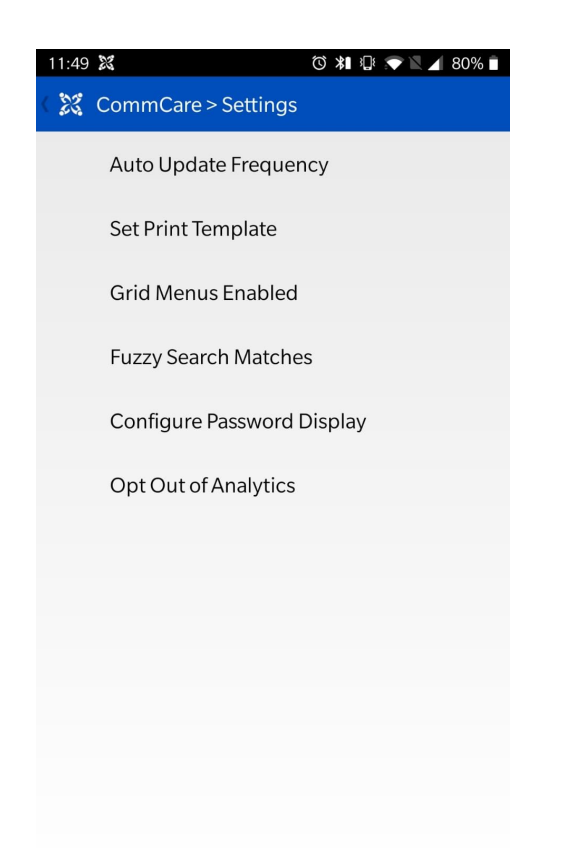